# <u>การปรับปรุงบัญชีค่าใช้จ่าย-หน่วยงานภายใน</u>

การปรับปรุงรายการค่าใช้จ่าย-หน่วยงานภายใน (เจ้าหนี้ระหว่างกัน) ที่ยังไม่ได้บันทึกรายการตั้งหนี้ใน ปีที่เกิดรายการ (ปีงบประมาณ 2556-2557 เท่านั้น)

#### ภาพที่ 1

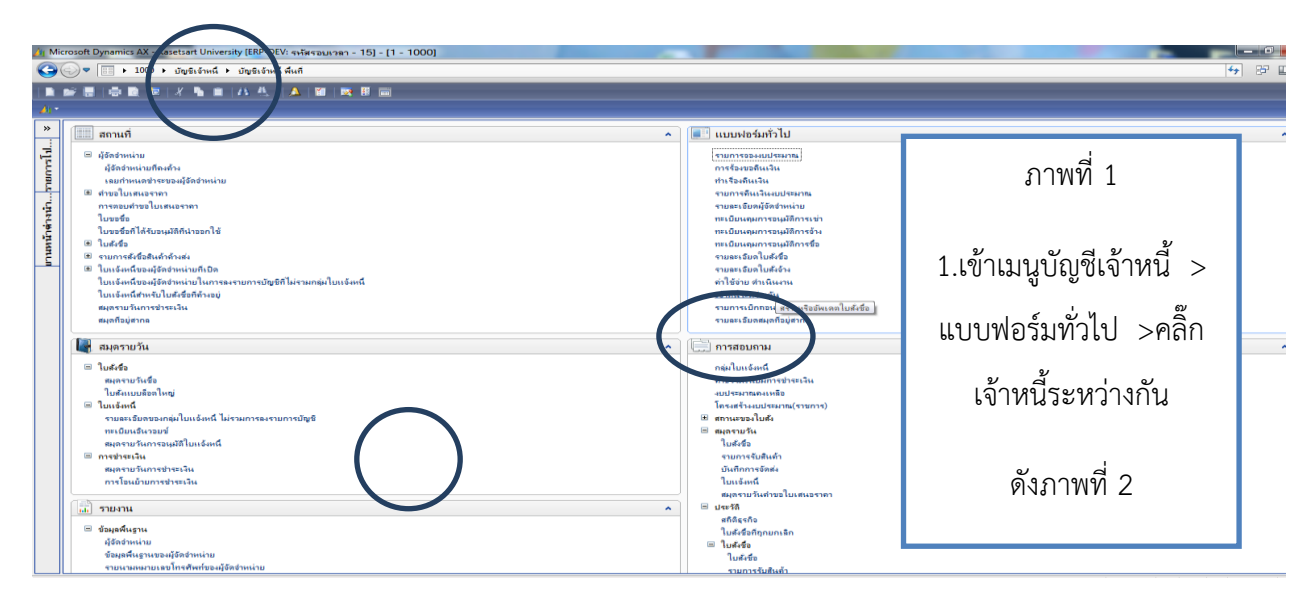

ภาพที่ 2

| ภาพาพ ตาม ของสมของสมของสามารถารสม การสาของกายของ 1941 1934 1945 144<br>เลยก์เรอกรร<br>โลย์ แก้ไข เคริมมี กำลัง ระโป                                                                                                    |                  |
|----------------------------------------------------------------------------------------------------|------------------|
| รรรรรมคุณณาร์<br>รรรรมคุณณา<br>รรรรมคุณณา<br>รรรรมคุณณา<br>รรรรมคุณณา<br>รรรรมคุณณา<br>รรรรมคุณณา<br>รรรมคุณณา<br>รรรมคุณ<br>รรรมคุณ<br>รรรมคุณ<br>รรรมคุณ<br>รรรมคุณ<br>รรรมคุณ<br>รรรมคุณ<br>รรรมคุณ<br>รรรมคุณ<br>รรรมคุณ<br>รรรมคุณ<br>รรรมคุณ<br>รรรมคุณ<br>รรรมคุณ<br>รรรมคุณ<br>รรรมคุณ<br>รรรมคุณ<br>รรรมคุณ<br>รรมคุณ<br>รรมคุณ<br>รูมคุณ<br>รูมคุณ<br>รูมครา<br>รูมคุณ<br>รูมคุณ<br>รูมครา<br>รูมคุณ<br>รูมคุณ<br>รูมครา<br>รูมคุณ<br>รูมครา<br>รูมคุณ<br>รูมครา<br>รุมครา<br>รูมครา<br>รูมครา<br>รุมครา<br>รูมครา<br>รูมครา<br>รูมครา<br>รูมครา<br>รูมครา<br>รูมครา<br>รูมครา<br>รูม<br>รูมครา<br>รุม<br>รูม<br>รูมครา<br>รูม<br>รูม<br>รูม<br>รา<br>รุม<br>รูม<br>รูม<br>รูม<br>รูม<br>รูม<br>รูม<br>รา<br>รูม<br>รา<br>รา<br>รุม<br>รูม<br>รา<br>รูม<br>รา<br>รา<br>รูม<br>รา<br>รา<br>รา<br>รา<br>รา<br>รา<br>รา<br>รา<br>รา<br>รา | 16               |
| รรรมกับ0004<br>รรรมกับ0005<br>รรรมกับ0005<br>รรรมกับ0005<br>รรรมกับ0007<br>รรรมกับ0007                                                                                                    | าามด้วยรหัส      |
| มันขึ้นแรงแน่ง สาย เป็นเป็น กระ<br>มันขึ้นกระบบรามัน สาย กระ<br>มันขึ้นกระบบรามัน สาย กระ<br>มันขึ้นกระ<br>มันขึ้นกระ<br>มันขึ้นกระ<br>มันขึ้นกระ<br>มันขึ้นกระ<br>มันขึ้นกระ<br>มันขึ้นกระ<br>มันขึ้นกระ<br>มันขึ้นกระ<br>มันขึ้นกระ<br>มันขึ้นกระ<br>มันขึ้นกระ<br>มันขึ้นกระ<br>มันขึ้นกระ<br>มันขึ้นกระ<br>มันขึ้นกระ<br>มันขึ้น กระ<br>มันขึ้นกระ<br>มันขึ้น กระ<br>มีกระ<br>มีกระ                                              | าปีที่จะปรับปรุง |
| รมสมเขาสามหาร<br>รมสมเบารรดอน<br>สมาร์สุมาร์สุมาร์ส<br>เหตุเมื่อน้ำนักเป็นที่มีสามาร์สุมาร์สุมาร์สุมาร์สุมาร์สุมาร์สุมาร์สุมาร์สุมาร์สุมาร์สุมาร์สุมาร์สุมาร์สุมาร์สุมาร์สุมาร์สุมาร์สุมาร์สุมาร์สุมาร์สุมาร์สุมาร์สุมาร์สุมาร์สุมาร์ส                                                                                                    | DJPL เช่น ตั้ง   |
| *แประ<br>รมแบประเม2557 57<br>รมแบบรรมเป็นของ NONE ▼ รมันบี้บี้งบบประมาณ 2557 57                                                                                                    | 2B58ADJPL        |
| <ul> <li>รัฐสุนระทะ</li> <li>รัฐสุน</li> <li>ส. รูปแบบจำลองงบประมาถ</li> </ul>                                                                                                    | ม NONE           |
| เหน่งและ (30/3/2016 เหน่งแม่นขึ้งแก่บริเมท์<br>การและ (30/3/2016 เหน่งแม่นขึ้งแก่บริเมท์ (1000 เหรี่ 2/3/2016 ยายาการให้สืบแก่บริเมท์ 3                                                                                                    |                  |

#### ภาพที่ 3

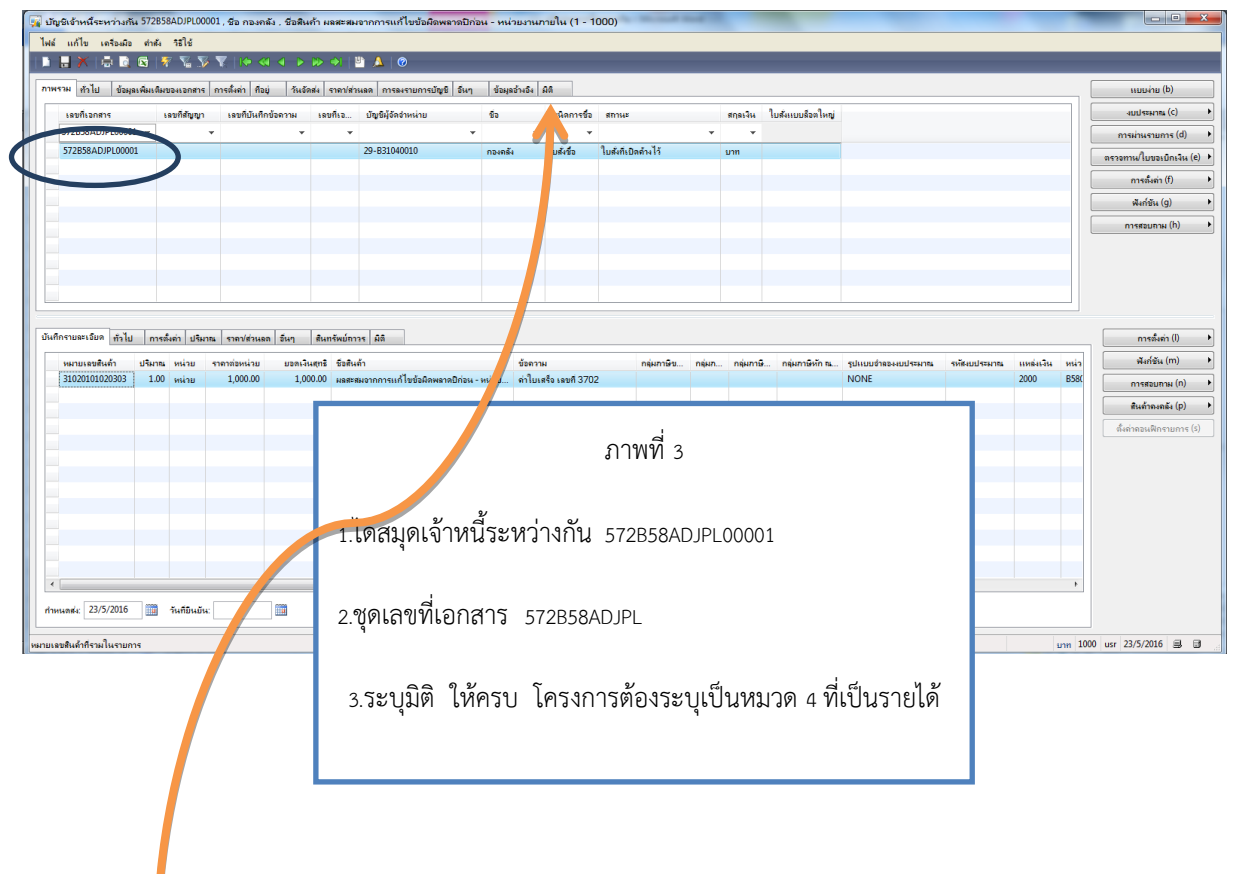

## ภาพที่ 3.1

## ภาพที่ 3.2

|                                               | ANEVINIDOAEDINITS   F         | กรตั้งค่า ที่อยู่ วันอัด             | ส่ง ราคา/ส่ว                 | หลด การลงรายการบัญชี 1           | วันๆ ข้อมูล  |                                                      |  |  |  |  |
|-----------------------------------------------|-------------------------------|--------------------------------------|------------------------------|----------------------------------|--------------|------------------------------------------------------|--|--|--|--|
| เลขที่เอกสาร<br>572B58ADJPL00001              | เลบที่สัญญา<br>• •            | เลขที่บันทึกข้อความ<br>*             | เลขทีเจ                      | บัญชีผู้จัดจำหน่าย               | - 50<br>-    | ภาพที่ 3.2                                           |  |  |  |  |
| 72B58ADJPL00001                               |                               |                                      |                              | 29-B31040010                     | กองคลัง      | 1.หมายเลขสินค้า เลือก 31020101020302                 |  |  |  |  |
|                                               |                               |                                      |                              |                                  |              | ผลสะสมจากการแก้ไขข้อผิดพลาดงวดก่อน – หน่วยงานภายใน   |  |  |  |  |
|                                               |                               |                                      |                              |                                  |              | 2. ข้อความ เปลี่ยนคำอธิบายตามรายการที่เป็นค่าใช้จ่าย |  |  |  |  |
|                                               |                               |                                      |                              |                                  |              | 3.ระบุราคาต่อหน่วย                                   |  |  |  |  |
| ายละเอียด ทั่วไป                              | การตั้งค่า ปริมาณ             | ราถปส่วนลด อื่นๆ                     | สินทรัพย์กา                  | กร ผิลิ                          |              | 4. รูปแบบจำลองงบประมาณ NONE                          |  |  |  |  |
| เมายเลขสินด้า ป <sup>ร</sup><br>1020101020303 | เริ่มถุณ หน่วย ร<br>100 หน่วย | าคาต่อหน่วย ยอดเงิน<br>1,000.00 1,00 | .สุทธิ ชื่อสิน<br>0.00 ผลสะร | ด้า<br>สมจากการแก้ไขข้อมิดพลาดปี | ก่อน - หน่วย |                                                      |  |  |  |  |
|                                               |                               |                                      |                              |                                  |              |                                                      |  |  |  |  |
|                                               |                               |                                      |                              |                                  |              | 1441141244                                           |  |  |  |  |
|                                               |                               |                                      |                              |                                  |              |                                                      |  |  |  |  |
|                                               |                               |                                      |                              |                                  |              |                                                      |  |  |  |  |
|                                               |                               |                                      |                              |                                  |              |                                                      |  |  |  |  |
|                                               |                               |                                      |                              |                                  |              |                                                      |  |  |  |  |

### ภาพที่ 3.3

| 🙀 บัญชิเจ้าหนี่ระหว่างกัน 572                                     | B58ADJPL000                                                                                                    | 01 , ชื่อ กองคลัง , ชื่อสื | นค้า ผลสะสม     | เจากการแก้ไขข้อส   | วิดพลาดปีก่อ | น - หน่วยงาเ  | มภายใน (1 - 1 | 000)                | and the  |                    |                              |         |                            |
|-------------------------------------------------------------------|----------------------------------------------------------------------------------------------------|----------------------------|-----------------|--------------------|--------------|---------------|---------------|---------------------|----------|--------------------|------------------------------|---------|----------------------------|
| ไฟล์ แก้ไข เครือเมือ สำเ                                          | ณ ระไข่                                                                                                    | <b>T</b>                   |                 |                    |              |               |               |                     |          |                    | <br>                         |         |                            |
|                                                                   | * 🖌 🏏                                                                                                    | <u> </u>                   | • 🕪 🔿           | S 👗 🔞              |              |               |               |                     |          |                    |                              |         |                            |
| ภาพรวม ทั่วไป ข้อมูลเพิ่มเ                                        | ติมของเอกสาร                                                                                                    | การตั้งค่า ทีอยู่ วัน      | อัดส่ง ราคา/ส่า | หลด การลงรายการ    | บัญชี อื่นๆ  | ข้อมูลอ้างอิง | ุฏต           |                     |          |                    |                              |         | แบบง่าย (b)                |
| เลขทีเอกสาร                                                       | เลขที่สัญญา                                                                                                    | เลขที่บันทึกข้อความ        | เลขทีเจ         | บัญชีผู้จัดจำหน่าย |              | ชื่อ          | ชนิดการชื่อ   | สถานะ               | สกุลเจิ  | ง ใบสังแบบล็อลใหญ่ |                              |         | งมประเทาน (C) 🕨            |
| 572B58ADJPL00001 -                                                |                                                                                                    | •                          | · •             |                    | *            | •             | • •           | -                   | <b>.</b> | *                  | <br>ใบสังชื่อ                |         | การผ่านรายการ (d) 🔸        |
| 572B58ADJPL00001                                                  |                                                                                                    |                            |                 | 29-B31040010       |              | กองคลัง       | ใบสังชื่อ     | ใบส่งที่เปิดด้างไว้ | บาท      |                    | รายการจั                     | บสินด้า | ตรวจทาน/ใบขอเปิกเงิน (e) → |
|                                                                   |                                                                                                    |                            |                 |                    |              |               |               |                     |          |                    | บันทึกกา                     | รจัดส่ง | การตั้งค่า (f) 🕨 🕨         |
|                                                                   |                                                                                                    |                            |                 |                    |              |               |               |                     |          |                    | LUII 0484                    | 4       | พังก์ชัน (g) 🔸             |
|                                                                   |                                                                                                    |                            |                 |                    |              |               |               |                     |          |                    |                              |         | การสอบกาม (h) 🔸            |
| มันที่กานแสงใหล่ ทำไป ก<br>พลายเขาสินค้า ปริม<br>31020101000303 1 | มาพที่ 3.3<br>1.postงบประมาณ<br>1.postงบประมาณ<br>2.คลิ๊ก ตรวจทาน ตรวจความถูกต้องกลุ่ม และสมุด<br>3.คลิ๊ก การผ่านรายการ >.ใบแจ้งหนี้ |                            |                 |                    |              |               |               |                     |          |                    | mรสีงลำ (i)     สิงค์รัง (m) |         |                            |
|                                                                   |                                                                                                    |                            |                 | m                  |              |               |               |                     |          |                    |                              | F.      |                            |
| กำหนดสน: 23/5/2016                                                | วันที่อินอัน:                                                                                                    |                            |                 |                    |              |               |               |                     |          |                    |                              |         |                            |
| อัพเดต พิมพ์ แก้ไขและสอบกามเกี่ย                                  | าวกับใบแจ้งหนึ่                                                                                                    |                            |                 |                    |              |               |               |                     |          |                    |                              |         |                            |

#### ภาพที่ 4

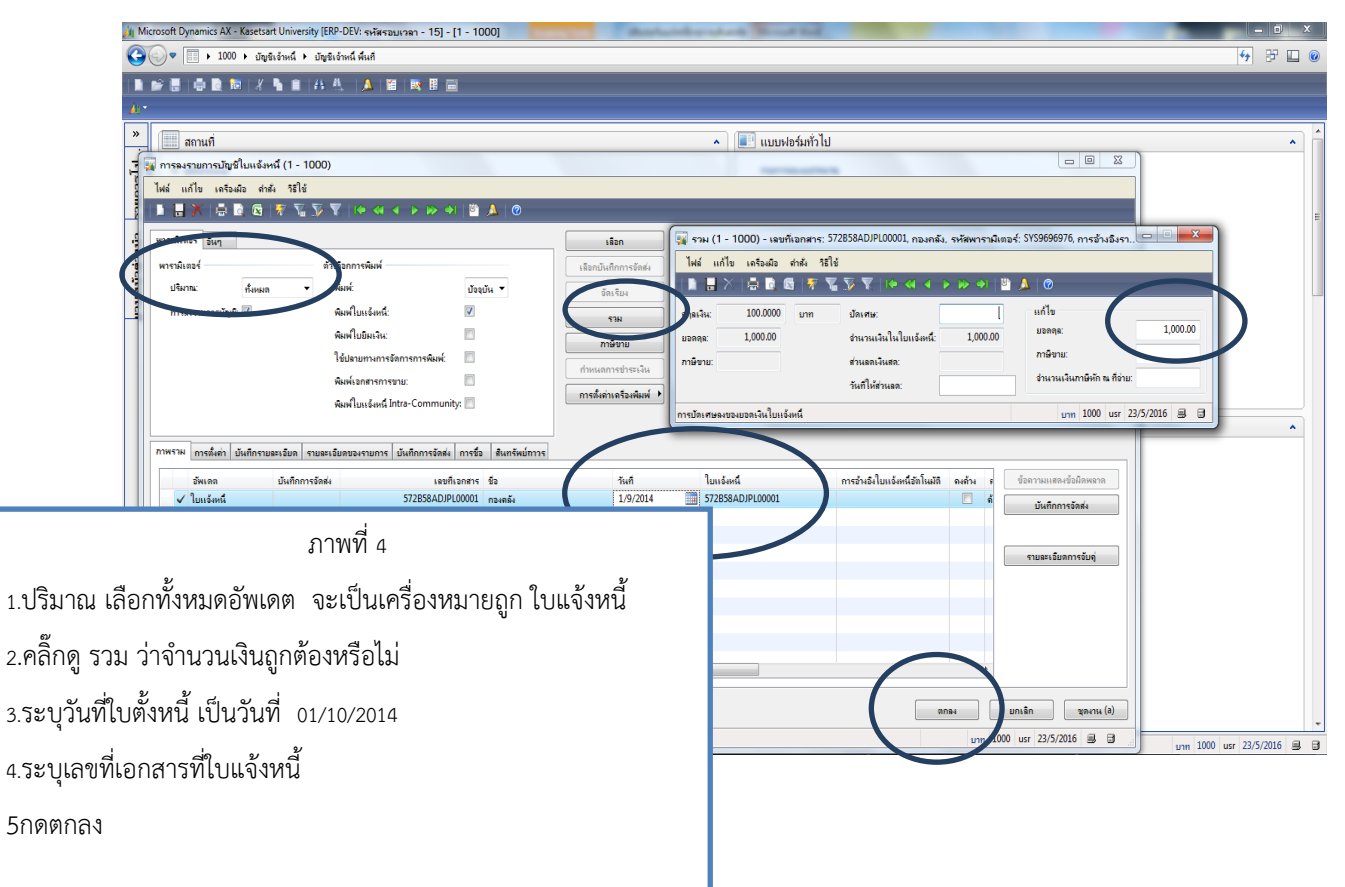

ภาพท 5ภาพท 5

|                         | มหาวิทยาลัยเกร<br>ใบสำคัญดั้งหร่                                            | <sup>หน่า 1</sup> /<br>ดันฉบับ |                                       |                                     |                                                      |
|-------------------------|-----------------------------------------------------------------------------|--------------------------------|---------------------------------------|-------------------------------------|------------------------------------------------------|
|                         |                                                                             |                                | เลขที่ใบสั่ง<br>เลขที่ใบสำเ<br>วันที่ | ชื่อ/ใบขออนุมัติจ่าย<br>คัญดั้งหนึ่ | 572B 58AD JPL 0000<br>572B 58AD JPP0000<br>1/10/2014 |
| ชื่อ                    | (29-B31040010) กองคลัง                                                      |                                |                                       |                                     |                                                      |
| แหล่งเงิน<br>หน่วยงาน   | (2000) เงินรายได้<br>(B 58010010) สำนักงานเลขานุการ สำนักทะเบียนและประมวลผล |                                |                                       |                                     |                                                      |
| แผนงาน                  | (9999) ผลงานด้านการสนับสนุนการดำเนินงาน                                     |                                |                                       |                                     |                                                      |
| โครงการ                 | (99) ไม่ระบุมิติแผนงาน                                                      |                                |                                       |                                     |                                                      |
| กองทุน                  | (Relate) มิติเดินสะพัดลูกหนี้/เจ้าหนี้ระหว่างกัน                            |                                |                                       |                                     |                                                      |
| วิเคราะห์               | (99) ไม่ระบุมิติแผนงาน                                                      |                                |                                       |                                     |                                                      |
| วิเคราะห์<br>เลขที่รหัส | (99) ไม่ระบุมิติแผนงาน<br>                                                  | จำนวน                          | หน่วย                                 | ราคาต่อหน่วย                        |                                                      |
| 1 2405                  | 20101020202                                                                 | 1.00                           | a a i a a                             | 1 000 00                            | 1 000 0                                              |

|                                              | จำนวนรวมสินค้า       | 1           |                       |
|----------------------------------------------|----------------------|-------------|-----------------------|
|                                              |                      | รวมทั้งสิ้น | 1,000.00 <u>1</u> ווע |
| จำนวนเงินเป็นด้วอักษร ***หนึ่งพันบาทถ้วน *** |                      |             |                       |
| หมายเหตุ                                     |                      |             |                       |
| ผู้จัดทำ<br>วันที่                           | ผู้อนุมัติ<br>วันที่ |             | ผู้ลงบัญชี<br>วันที่  |

## ภาพที่ 6

| ſ | GL Posted Voucher                          | รายงาน                                      | A 111 111    |                           |                               |                      |                          | _                     |                |              |                                               |                                                                           |    |
|---|--------------------------------------------|---------------------------------------------|--------------|---------------------------|-------------------------------|----------------------|--------------------------|-----------------------|----------------|--------------|-----------------------------------------------|---------------------------------------------------------------------------|----|
|   | ไฟล์ แก้ไข เครือ⊮มี                        | ว้อ คำต้ง วิธีใช้                           |              |                           |                               |                      |                          |                       |                |              |                                               |                                                                           |    |
|   | 🖶 🚚   🎓 🛼   '                              | ĩ∎ ₹⊻   <mark>€3</mark>                     |              |                           |                               |                      |                          |                       |                |              |                                               |                                                                           |    |
|   | ซื้อ<br>วิธีการประเงิน<br>สาวดินาศมตรายวัน | กองคลัง (29-B3104                           | 00 10)       | ปี25                      | 57-เงินราย                    | ได้-สำนัก            | าทะเบียนแล<br>ปรับปรุงยั | ะประมวลค<br>อนหลังข้า | งล-ใบสำ<br>มปี | คัญดั้งหนี้แ | ดินสะพัด-<br>หมาดองใบสำคัญ:<br>วันที่ใบสำคัญ: | หน้า 1<br>24/5/2016<br>1/3:55:20<br>572 <b>B58ADJPP00001</b><br>1/10/2014 |    |
| 1 |                                            | 5.5.5                                       |              |                           |                               |                      | 6                        |                       |                |              | หมายเอขใบแจ้งหนี้                             | 572B58ADJPL00001                                                          |    |
|   | 310201010203                               | ขอบญข<br>ผลสะสมอากการแก้ไรต่อยือ            | พลาดปีก่อน - | 2000                      | 858010010                     | 9999                 | 510401010404             | 1 10115601111<br>Y59  | Relate         | 99           | 1,000,00                                      | LAZAR                                                                     |    |
|   | <u></u>                                    | หน่วยงานภายใน                               |              | ศาลธิบายรายการ :          | ค่าใบเสร็จ เลขที่ 3702        | ,,,,,                | 51010101010101           | 155                   | Nelote         |              | -,                                            |                                                                           |    |
| L | <u>210101010102</u>                        | บัญชีเจ้าหนี้ -<br>หน่วยงานภายในมหาวิทยาลัย | 1            | 2000<br>ค่าอซิบายรายการ : | B58010010<br>572B58ADJPL00001 | 9999<br>29-B31040010 | 99                       | Y59                   | Relate         | 99           |                                               | 1,000.00                                                                  |    |
| I |                                            |                                             |              |                           |                               |                      |                          |                       |                | Total :      | 1,000.00                                      | 1,000.00                                                                  |    |
|   | วันที่ต้องเป็นวันที่ <b>01/10/2014</b>     |                                             |              |                           |                               |                      |                          |                       |                |              |                                               |                                                                           | E. |
|   |                                            |                                             |              |                           |                               |                      | ภาพที่ 6                 |                       |                |              |                                               |                                                                           |    |
| 2 |                                            |                                             | คู่บัญวิ     | i DR.ผล                   | าสะสมจา                       | กการแก้              | า้ไขข้อผิดพ              | ลาดงวด                | ก่อน - เ       | หน่วยงาน     | ภายใน                                         |                                                                           |    |
| 1 | หน้า 1/1                                   |                                             |              | CR                        | . บัญชี                       | เจ้าหนี้ -           | - หน่วยงาน               | เภายในม               | งหาวิทย        | ยาลัย        |                                               | 0 usr 24/5/2016 🚍                                                         |    |